## 6. Manually Key a Contribution

If required, you can manually enter contribution data instead of using a file generated from your payroll system. This is useful for adding specific Members and their contributions, as well as creating new Members.

Manually entering data does not update your payroll system.

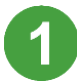

On the Dashboard page, on the **SuperStream** panel, click the **Manually key a contribution** button.

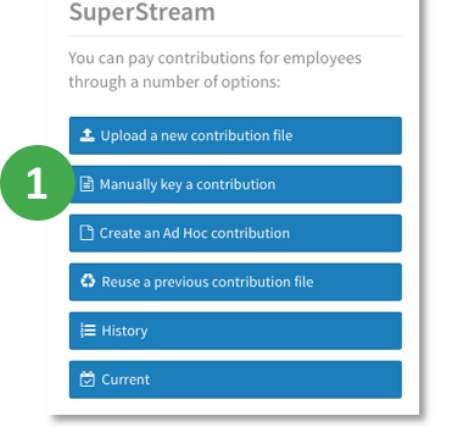

SuperChoice

The screen that displays, shows the process steps across the top, starting with **Select Pay Cycle**.

| Select Pay Cycle:                                    | Review File Mapping: Employer                                         | Matching Exceptions: Me                  | mber Matching Exceptions: | Validation Issues: | eview: Summary and Submit: |
|------------------------------------------------------|-----------------------------------------------------------------------|------------------------------------------|---------------------------|--------------------|----------------------------|
| We need to know how to set the cont                  | ribution Start and End Dates:                                         |                                          |                           |                    |                            |
| Default Schedule - wee                               | kty 👻                                                                 |                                          |                           |                    |                            |
| 2<br>Previous Pay Cycle<br>Current Pay Cycle selecte | Current Pay Cycle<br>d. Start date is 29 Sep 2016, End date is 05 Oct | 2016, number is 14, frequency is weekly. |                           |                    |                            |
| Use specific dates                                   | Period Start                                                          | Period End                               |                           |                    |                            |
|                                                      | <b>#</b>                                                              | <b>#</b>                                 |                           |                    |                            |
| New Filename Data Entry File                         | 3                                                                     |                                          |                           |                    | 4                          |
|                                                      |                                                                       |                                          |                           |                    |                            |
|                                                      |                                                                       |                                          |                           |                    | Review File Mapping • Next |
|                                                      |                                                                       |                                          |                           |                    |                            |

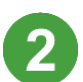

Select one of these options to set your dates.

- Use an existing Pay Cycle This dropdown will list all pay cycles configured for your employer.
- Use specific dates Manually select Period Start and Period End dates.

If required for your records, type a **New Filename** for the manual submission.

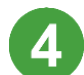

Click the **Next** button.

The Portal starts to compile a submission file as it checks and validates the current Members in the Portal. This may take a few minutes, depending on the number of Members.

) Creating manual file with members...

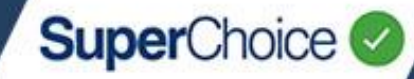

5

Resolve any validation issues that have been flagged. For detailed information on resolving validation issues, see the *Uploading your File* quick reference guide.

| Se       | elect Pay Cycle: |          | Review File Mapping  | •           | Employer Matching Exceptions:      | Member Matching Exceptions: | V<br>9 Warning | alidation Issues: | Re | view: | Summary and Submit: |
|----------|------------------|----------|----------------------|-------------|------------------------------------|-----------------------------|----------------|-------------------|----|-------|---------------------|
| All data | matching except  | ions hav | e been resolved now, | but we foun | d the following validation issues: |                             |                | 5                 |    |       |                     |
| ۵        | Tyrone Powe      | r 10065  | DOB: 1981-06-20 S    | uperChoice  |                                    |                             |                |                   |    |       | 1 Error             |
| 0        | Member           |          |                      |             |                                    |                             |                |                   |    |       | • •                 |
| 0        | Employment       |          |                      |             |                                    |                             |                |                   |    |       | <b>2</b> >          |
|          | Contribution     |          |                      |             |                                    |                             |                |                   |    |       | n >                 |

6

After all validation issued have been addressed, click Next.

The **Review** screen displays and lists all the Member data that has been added to the manual file.

At this point in the process you can make any necessary edits and/or additions.

To view the contribution fields that you are able to manually update, click the **Contribution** tab.

|              |                                                                                 |                                                                                                    |                                                                                                    |                                                                                                    | 0000                                                                                                    | 000                                                                                                    | 0                                                                                                    |                                                                                                    |                                                                                                    | m.                                                                                                    |
|--------------|---------------------------------------------------------------------------------|----------------------------------------------------------------------------------------------------|----------------------------------------------------------------------------------------------------|----------------------------------------------------------------------------------------------------|----------------------------------------------------------------------------------------------------|----------------------------------------------------------------------------------------------------|----------------------------------------------------------------------------------------------------|----------------------------------------------------------------------------------------------------|----------------------------------------------------------------------------------------------------|----------------------------------------------------------------------------------------------------|
| nployment Co | altting it:                                                                     | Employer                                                                                                    | Fund                                                                                                    |                                                                                                    |                                                                                                    |                                                                                                    | (                                                                                                    | search:                                                                                                    |                                                                                                    |                                                                                                    |
| Family Name  | Given Name 🖨                                                                    | Birth Dt 🛊                                                                                                    | Pay Period Start Dt 🖨                                                                                                    | Pay Period End Dt 💠                                                                                                    | Superannuation Guarantee \$ 🖨                                                                                                    | Productivity/Award \$ 🖨                                                                                                    | Personal \$ 🖨                                                                                                    | Salary Sac. \$ 🖨                                                                                                    | Voluntary \$ 💠                                                                                                    | Spou                                                                                                    |
| Colbert      | Claudette                                                                       | 1978-01-04                                                                                                    | 2016-09-29                                                                                                    | 2016-10-05                                                                                                    | E20.00 8                                                                                                    |                                                                                                    |                                                                                                    |                                                                                                    |                                                                                                    |                                                                                                    |
|              |                                                                                 |                                                                                                    |                                                                                                    |                                                                                                    |                                                                                                    | 20120                                                                                                    |                                                                                                    |                                                                                                    | 1.00000                                                                                                    |                                                                                                    |
|              | II check before subm<br>nployment Co<br>errors Rows v<br>Family Name<br>Colbert | II check before submitting It:<br>nployment Contribution<br>errors Rows Contribution<br>Family Name & Given Name &<br>Colbert Claudette | II check before submitting It:<br>nployment Contribution Employer<br>errors Rows Family Name & Given Name Birth Dt &<br>Colbert Claudette 1978-01-04 | II check before submitting It:<br>nployment Contribution Employer Fund<br>errors Rows Contribution Rows with changes<br>Family Name Given Name Birth Dt Pay Period Start Dt<br>Colbert Claudette 1978-01-04 2016-09-29 | II check before submitting It:<br>nployment Contribution Employer Fund<br>errors Rows Employer Rows with changes<br>Family Name & Given Name & Birth Dt & Pay Period Start Dt & Pay Period End Dt &<br>Colbert Claudette 1978-01-04 2016-09-29 2016-10-05 | II check before submitting It:<br>nployment Contribution Employer Fund<br>errors Rows For Birth Dt Pay Period Start Dt Pay Period End Dt Superannuation Guarantee S<br>Colbert Claudette 1978-01-04 2016-09-29 2016-10-05 20.00 8 | II check before submitting II:<br>nployment Contribution Employer Fund<br>errors Rows For Rows with changes<br>Family Name & Given Name & Birth Dt Pay Period Start Dt Pay Period End Dt & superannuation Guarantee S Productivity/Award S &<br>Colbert Claudette 1978-01-04 2016-09-29 2016-10-05 205.00 8 | II check before submitting It:<br>nployment Contribution Employer Fund<br>errors Rows For Rows Rows Rows with changes<br>Family Name  Given Name  Birth Dt  Pay Period Start Dt  Pay Period End Dt  Superannuation Guarantee  Productivity/Award  Personal  Personal | II check before submitting It:<br>nployment Contribution Employer Fund  Fund  Search: For Search: Family Name & Given Name & Birth Dt & Pay Period End Dt & Superannuation Guarantee S & Productivity/Award S & Personal S & salary sac. S & Colbert Claudette 1976-01-04 2016-09-29 2016-10-05 E0:00 8 | II check before submitting It:<br>nployment Contribution Employer Fund Contribution Search: Search: Search: Search: Colbert Claudette 1975-01-04 2016-09-29 2016-10-05 E0.00 8 |

For each Member who you are entering contributions for, click the relevant contribution field (eg **Superannuation Guarantee \$**, **Personal \$**), and then type the amount.

You can use the **Search** field in the top right corner to locate a specific Member.

If you need to add a new employee to this contribution, click the **Add Member** button at the bottom of the screen, and then in the Add Member popup, complete the details.

| us                                                                      | Add Member                     | ≛ Download              |                  |
|-------------------------------------------------------------------------|--------------------------------|-------------------------|------------------|
| ADD MEMBER<br>Member Lookup                                             | Member Details Contact Details | Employment Fund Details | Employer Details |
| Member Lookup<br>Lookup existing member (ty<br>start typing member name | peahead search)                |                         | Å                |
| Member Details                                                          | Given Name                     | Other Name              |                  |

## 6. Manually Key a Contribution

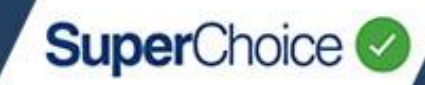

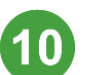

After you have entered all of the amounts, click the **Next** button.

The **Summary and Submit** screen displays and lists the contributions via fund. Here you can review the grand totals and confirm the payment summary details.

| Select Pay Cycle: Review File Mapping              | Employer Matching Exceptions: | Member Matching Exceptions:                          | Validation issues: Review: | Summary and Submit: |
|----------------------------------------------------|-------------------------------|------------------------------------------------------|----------------------------|---------------------|
| Fund Breakdown (Period 29 Sep 2016 to 05 Oct 2016) |                               |                                                      |                            |                     |
| Fund Name                                          | ≜ USI                         | \$                                                   | No. Members 🗢              | Amount \$ 🗢         |
| JOCE Superannuation Fund                           | 663978386360                  | 001                                                  | 1                          | 126.00              |
|                                                    |                               | Grand Totals:                                        | 1                          | \$126.00            |
|                                                    |                               |                                                      |                            | Previous 1 Next     |
| Payment Summary                                    |                               |                                                      |                            |                     |
| Payment Reference                                  | For Employer                  | Direct Debit                                         |                            |                     |
| 781095097391201001                                 | ABN: 78109509739              | Account to be debited:<br>BSB: 123455 A/c: 123456789 |                            |                     |
|                                                    | ſ                             |                                                      |                            |                     |
| Go Back                                            | l                             | Save and Hold                                        |                            | Confirm and Send    |

Save and Hold will LOCK your data in this submission and prevent any further data changes.

After you have confirmed the submission and payment details, click the **Confirm and Send** button to submit the contributions.

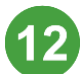

On the confirmation message, click **Submit** to confirm.

If you made changes to Member details as part of this manual submission, you must update your payroll system with these changes so the information is correct.

© 2021 SuperChoice Services Pty Limited. All rights reserved. ABN 78 109 509 739

SuperChoice Services Pty Limited (ACN 109 509 739), Authorised Representative (Number 336522) of PayClear Services Pty Limited (ACN 124 852 320) holder of Australian Financial Services Licence Number 314357.